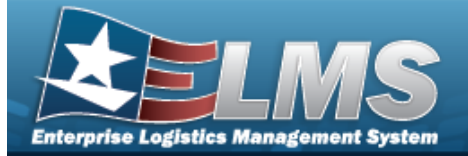

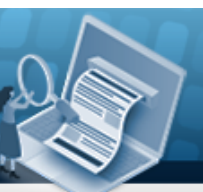

# **Help Reference Guide**

# **Search for Additional Info**

### **Overview**

The Warehouse module Additional Info Inquiry process provides the ability to inquire about the flex field data entered for serialized assets.

With the Enterprise Rollup, searches can be focused within a particular Logistics Programs, Regions, Sites, or Warehouse.

#### Note

Some fields provide Intellisense, which is the automatic completion of a field entry in a software application.

The application displays a selectable word or phrase in that field, based on the input (that was previously entered), without having to completely type the entry.

# **Navigation**

Inquiries > Inventory > Additional Info > Additional Info Inquiry page

## **Procedures**

#### Search for Additional Info

One or more of the Search Criteria fields can be entered to isolate the results. By default, all

results are displayed. Selecting

C Reset

at any point of this procedure returns all fields to

the default "All" setting.

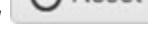

1. In the Search Criteria section, narrow the results by entering one or more of the following optional fields.

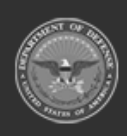

ELMS Helpde 1-844-843-3727

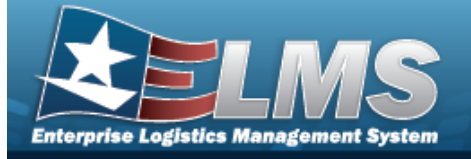

# **Help Reference Guide**

| Instructions      |     |       |      |                         |     |
|-------------------|-----|-------|------|-------------------------|-----|
| Enterprise Rollup |     |       |      |                         |     |
| Search Criteria   |     |       |      |                         |     |
| i Stock Nbr(s)    |     | )(    | )    | i Flex Field(s)         |     |
| Stock Nbr Lists   | All | •     |      |                         |     |
| i Item Desc       | All |       |      | i LIN/TAMCN             | All |
| Serial Nbr        |     |       |      | <i>i</i> LIN/TAMCN Desc | All |
|                   |     | Q Sea | arch | CReset                  |     |

- Use or boot to assist with the STOCK NBR entry. *This is a 15 alphanumeric character field.*
- Enter the Flex Field(s), using *i* to assist with the entry. *This is a 100 alphanumeric character field.*
- Use to select the Stock Nbr Lists.
- Enter the ITEM DESC, using *i* to assist with the entry. *This is a 256 alphanumeric character field.*
- Use or to assist with the LIN/TAMCN entry. *This is a 10 alphanumeric character field.*
- Enter the SERIAL NBRIN the field provided. *This is a 30 alphanumeric character field*.
- Enter the LIN/TAMCN DESC, using *i* to assist with the entry. *This is a 64 alpha-numeric character field.*
- 2. Select Search . Results appear in the Additional Info Results grid.

| Additional Info Resu | ults           | Grid Options |               |               |           |                     |            |                                    |
|----------------------|----------------|--------------|---------------|---------------|-----------|---------------------|------------|------------------------------------|
| No Grouping          |                |              |               |               |           |                     |            |                                    |
| LIN/TAMCN            | LIN/TAMCN Desc |              | Stock Nbr 🕇 🍸 |               | Item Desc | T                   | Serial Nbr |                                    |
|                      |                |              |               | 1138113811381 |           | JEDI TRAINING KIT   | r i        | YODA-1                             |
| Selected 0/1         |                | 1 Page 1     | of            |               | •         | <b>&gt; &gt;</b> 50 |            | <ul> <li>items per page</li> </ul> |

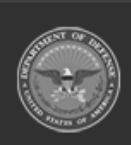

ELMS Helpdesk 1 1-844-843-3727

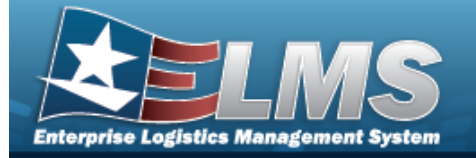

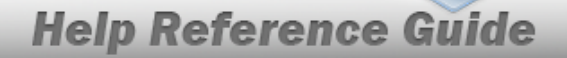

#### **Isolate Additional Info Inquiry Results**

Isolating the Additional Info Search Results can be found in the Enterprise Rollup feature. Select-

|      | 1 |
|------|---|
| ina  | • |
| iiig |   |

CReset at any point of this procedure returns all fields to the default "All" setting.

1. In the Enterprise Rollup section, narrow the results by entering one or more of the following optional fields.

| Instructions                                                                                   |                                                                                  |                 |            |     |           |                   |    |                   |
|------------------------------------------------------------------------------------------------|----------------------------------------------------------------------------------|-----------------|------------|-----|-----------|-------------------|----|-------------------|
| Enterprise Rollup                                                                              |                                                                                  |                 |            |     |           |                   |    |                   |
| Logistics Program                                                                              | Select an LP                                                                     |                 | •          |     |           |                   |    |                   |
| Region                                                                                         | All                                                                              | 3               | •          |     |           |                   |    |                   |
| Site                                                                                           | All                                                                              |                 | •          |     |           |                   |    |                   |
| Warehouse                                                                                      | All                                                                              |                 | -          |     |           |                   |    |                   |
|                                                                                                |                                                                                  |                 | Apply      | (   | Reset     |                   |    |                   |
| Search Criteria                                                                                |                                                                                  |                 |            |     |           |                   |    |                   |
| <ul> <li>Use to sele</li> <li>Use to sele</li> <li>Use to sele</li> <li>Use to sele</li> </ul> | ect the Region.<br>ect the Site.<br>ect the Warehouse.<br>ults appear in the Add | ditional Info F | Pesults Gr | id. |           |                   |    |                   |
| Select . Res                                                                                   |                                                                                  | 1               |            |     |           |                   |    |                   |
| Additional Info Resu                                                                           | Its Grid Options                                                                 | ]               |            |     |           |                   |    |                   |
| Additional Info Resu                                                                           | Its Grid Options                                                                 | Charli Mitr     |            | •   | Ham Door  |                   | 0. | sial Mbr          |
| Additional Info Resu                                                                           | Its Grid Options                                                                 | ▼ Stock Nbr     | 381        | Ŧ   | Item Desc | <b>Т</b><br>Б КІТ | Se | rial Nbr<br>)DA-1 |

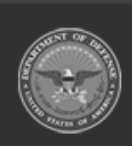

2.

ELMS Helpdesk 4 1-844-843-3727